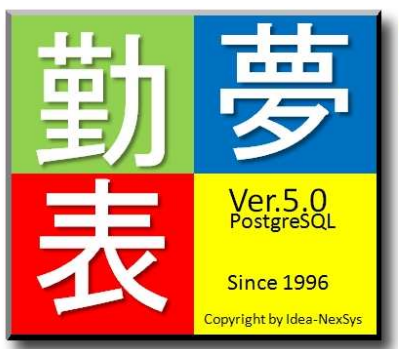

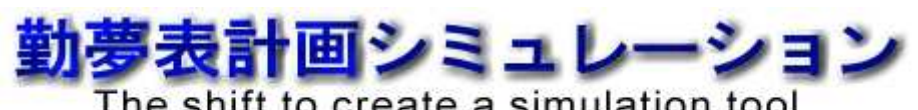

The shift to create a simulation tool Kinmuhyo Ver.5.0 PostgreSQL for VISTA

Copyright by Idea-Nexsys 2008

## 環境設定の手引き

- Version 5.0.2 -

目次

| - J | 〔日 -                                                 | - ページ - |
|-----|------------------------------------------------------|---------|
| 1.  | インストール                                               | 3       |
|     | ① セットアップファイルの実行                                      | 3       |
|     | ② セキュリティの警告                                          | 3       |
|     | ③ インストーラの起動                                          | 3       |
|     | ④ インストール フォルダの選択                                     | 4       |
|     | ⑤ インストールの確認                                          | 4       |
|     | ⑥ ユーザアカウント制御の確認 (Vistaのみ)                            | 5       |
|     | ⑦ インストールの実行と完了                                       | 5       |
| 2.  | 初期環境設定                                               | 6       |
|     | ①「勤夢表 Ver. 05」の起動                                    | 6       |
|     | <ol> <li>勤夢表データベースの初期環境設定の開始</li> </ol>              | 6       |
|     | ③ 勤夢表データベース環境設定の確認                                   | 7       |
|     | ④作業開始確認メッセージ                                         | 7       |
|     | ⑤ [Microsoft Visual C++ 2005 Redistributable]のインストール | 7       |
|     | ⑥ [PostgreSQL Database Server]のインストール                | 8       |
|     | ⑦「勤夢表データベースの初期設定〕の開始                                 | 8       |
|     | ⑧ 勤夢表初期データのセットアップ                                    | 9       |
| 3.  | 「勤夢表 Ver.05」の起動                                      | 10      |
| 4.  | 特殊条件時の環境設定                                           | 11      |
|     | ① [PostgreSQL Database Server]インストール済み環境への初期設定       | 11      |
| 5.  | 「勤夢表 Ver.05」アンインストール                                 | 13      |

- 1. インストール
  - ① セットアップファイルの実行

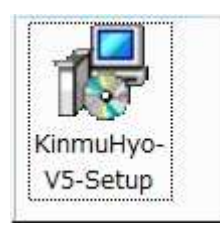

"KinmuHyo-V5-Setup(.msi)"をWクリックで実行します。

② セキュリティの警告

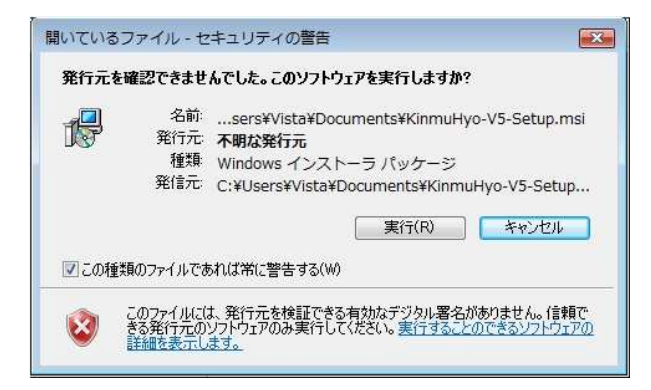

[実行(R)]をクリックします。

③ インストーラの起動

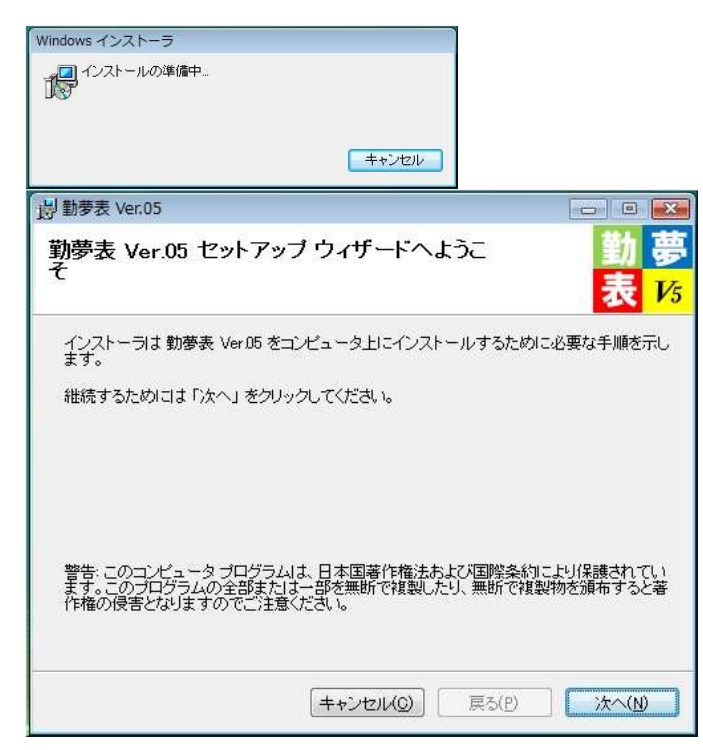

[次へ(N)]をクリックします。

④ インストール フォルダの選択

| g = 9 - 9 - 1 - 10 - 5                                                          |                                                          |
|---------------------------------------------------------------------------------|----------------------------------------------------------|
| インストール フォルダの選択                                                                  | 勤<br>表 <mark>,</mark>                                    |
| インストーラは以下のフォルダへ 勤夢表 Ver.05<br>このフォルダヘインストールためには F次へ」を<br>ールするためには、以下に入力するかまたは「何 | をインストールします。<br>クリックしてください。他のフォルダヘインス<br>参照」 をクリックしてください。 |
| フォルダ(E) C¥Program Files¥KinmuHyoV5¥                                             | 参照(B)                                                    |
| - JULIUS ANTON UT JULIUN TO COS                                                 | ±, 2 \ <u>Σ</u> /·                                       |
| - ブリコーム                                                                         | ディスク容量                                                   |
| ボリューム<br>■0                                                                     | ディスク容量<br>63GE                                           |
| #Uı-4<br>■C                                                                     | ディスク容量<br>63GE                                           |
| ボリューム<br>■C:<br>・                                                               | ディスク容量<br>63GE<br>ディスク所要量(D)                             |

[次へ(N)]をクリックします。

【注意】インストールフォルダを任意の場所に変更することが出来ますが、基本的に初期値のまま (C:¥Program Files¥KinmuHyoV5¥) にインストールして下さい。

ご利用の環境の都合によりやむを得ずインストールフォルダを初期値の場所から変更するときは、フ オルダ名称は必ず半角アルファベットと数字で作成して下さい。全角文字でフォルダ名称を作成する とインストールに失敗します。

⑤ インストールの確認

| 尚 勤夢表 Ver.05                        |                         |
|-------------------------------------|-------------------------|
| インストールの確認                           | 勤<br>-<br>表<br>-<br>1/5 |
| 勤夢表 VerD5 をコンピュータにインストールする準備ができました。 |                         |
| インストールを開始するためには「次へ」をクリックしてください。     |                         |
|                                     |                         |
|                                     |                         |
|                                     |                         |
|                                     |                         |
|                                     |                         |
| キャンセル(C) 戻る(P)                      | )<br>(N)<br>/太へ(N)      |

[次へ(N)]をクリックします。

⑥ ユーザアカウント制御の確認 (Windows Vistaのみ)

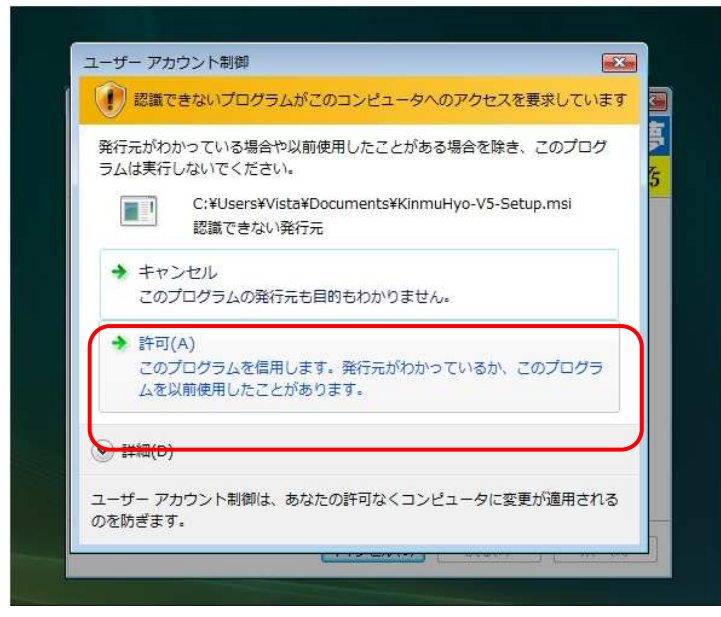

[許可(A)]をクリックします。

⑦ インストールの実行と完了

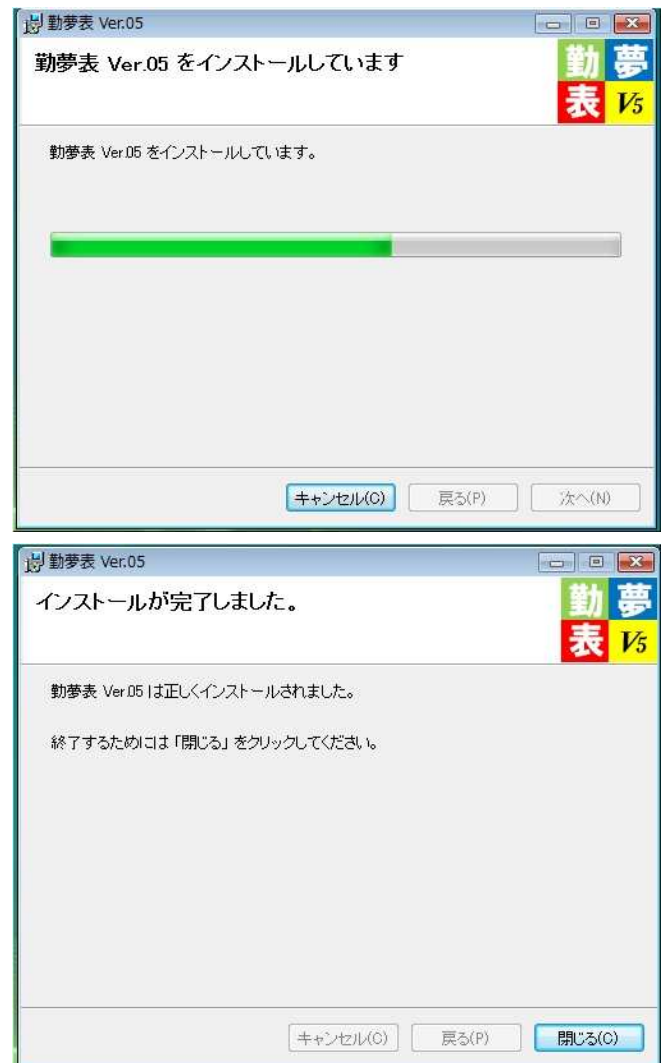

[閉じる(C)]をクリックしインストールを完了して下さい。

## 2. 初期環境設定

①「勤夢表 Ver.05」の起動

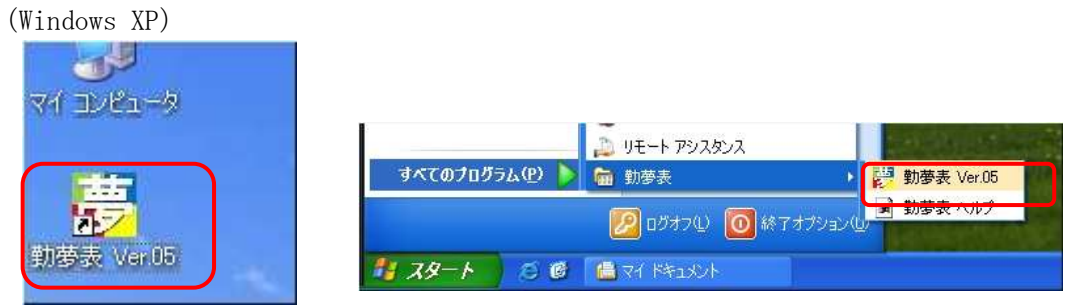

デスクトップまたは、スタートメニューの「すべてのプログラム」に出来た「勤夢表 Ver.05」ショ ートカットをWクリックし「勤夢表 Ver.05」を起動します。

| Vindows                                                                                                    | Vista)                    | Windows FAX とスキャン               |             |
|----------------------------------------------------------------------------------------------------|---------------------------|---------------------------------|-------------|
|                                                                                                    |                           | 🎇 Windows Live Messenger ダウンロート | * <b>//</b> |
|                                                                                                    |                           | 👩 Windows Media Center          |             |
|                                                                                                    |                           | 🚺 Windows Media Player          | Vista       |
|                                                                                                    | 問く(0)                     | 🦉 Windows Update                |             |
| 副学校                                                                                                    |                           | ■ Windows アドレス帳                 | ドキュメント      |
| Ver.05                                                                                                    | ノアイルの場所を開く(I)             | 🔝 Windows カレンダー                 |             |
| 1                                                                                                    | 管理者として実行(A)               | 🛅 Windows フォト ギャラリー             | ピクチャ        |
|                                                                                                    |                           | 📓 Windows ミーティング スペース           | 3           |
|                                                                                                    |                           | 📓 Windows ムービー メーカー             | ~~ >>>>     |
|                                                                                                    | ジイック起動に追加                 | 😭 Windows メール                   | ゲーム         |
|                                                                                                    | 以前のパージョンの復元(V)            | 🐨 既定のプログラム                      | F           |
|                                                                                                    | 511157 ( ) = 3 (512) Q(1) | 🌗 Extras とアップグレード               | コンピュータ      |
|                                                                                                    | 送る(N)                     | <br>J PostgreSQL 8.3            | 10 0000 000 |
|                                                                                                    |                           | アクセサリ                           | ネットワーク      |
|                                                                                                    | 切り取り(T)                   | 🍌 ゲーム                           | 174年2年      |
|                                                                                                    | コピー(C)                    | 🎍 スタートアップ                       | 按枕九         |
|                                                                                                    |                           | 🎍 メンテナンス                        | コントロール パネル  |
|                                                                                                    | ショートカットの作成(S)             | → 勤夢表                           |             |
|                                                                                                    | 削除(D)                     | 計算表 Ver.05                      | 既定のプログラム    |
| and the second second se | 2前の亦 面(M)                 | ■ 勤要表 ヘルプ                       | -           |
| the second second                                                                                                    | 100022(m)                 | 1 前に戻る                          | ヘルプとサポート    |
|                                                                                                    | プロパティ(R)                  |                                 |             |
| 1                                                                                                    |                           | 検索の開始                           | P 0 0 0 0   |

デスクトップまたは、スタートメニューの「勤夢表 Ver.05」ショートカットを**右クリック**し「**管理** 者として実行(A)」を選択します。

② 勤夢表データベースの初期環境設定の開始

| を行います。 |
|--------|
|        |
| ок     |
|        |

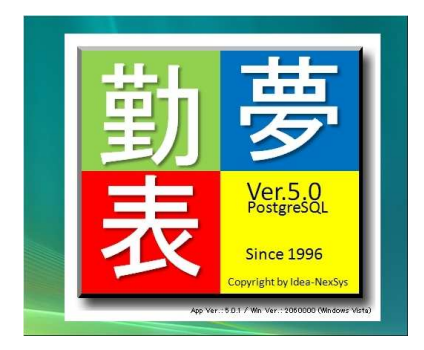

[OK]をクリックします。

【注意】勤夢表 Ver.05 起動ロゴが表示された場合は、そのロゴをクリックすると初期環境設定が起動します。

③ 勤夢表データベース環境設定の確認

| 動夢表データベースの環境設定が終了していません。<br> 環境設定  をクリックし、設定を行って下さい。 | 1111日本第二日本の第二日本では「日本の日本」                     | .0.1             |  |
|------------------------------------------------------|----------------------------------------------|------------------|--|
|                                                      | 勤争表テータベースの環境設定が終]<br> 環境設定]をクリックし、設定を行って<br> | 了していません。<br>下さい。 |  |
|                                                      |                                              |                  |  |

画面右上に「勤夢表データベース環境設定」プログラムが表示されますので、[環境設定]をクリック します。

【注意】[環境リセット]ボタンは、「勤夢表 Ver.05」をアンインストールするときに利用します。 今回の環境設定では利用しないので絶対にクリックしないで下さい。

④ 作業開始確認メッセージ

| 勤夢表現地 | <b>竟</b> 設定                                                                                                    | 83 |
|-------|----------------------------------------------------------------------------------------------------|----|
| 0     | 【勤夢表データベースの初回環境設定を行います】<br>起動中の他のプログラム(勤夢表を含む、ブラウザ、メーラ、<br>オフィスソフト等)を全て終了させて下さい。<br>この作業は全て自動で行われますので途中で表示されるメッセージに<br>は、基本的に[はい]/[OK]ボタンのみをクリックして下さい。<br>なお、既に[PostgreSQL Database Server]がインストールされた環境<br>では、正常に環境設定が出来ない可能性があります。<br>その場合は、[C:\Program Files\KinmuHyoV5)環境設定の手引き.pdf]の<br>手順に従い勤夢表テータベースの環境設定を行って下さい。<br>作業を始めますか? | 5  |
|       | Yes No                                                                                                    |    |

[Yes]/[はい]をクリックします。

【注意】この「勤夢表データベース環境設定」プログラム意外に起動中の他のプログラム(ブラウザ やメーラ、オフィスソフト等)を全て終了させて下さい。

また、ご利用になる環境で既に[PostgreSQL Database Server]がインストールされている場合、正常 に環境設定が出来ない可能性があります。[No]/[いいえ]をクリックし一旦このプログラムを終了さ せ、11 ページの設定ファイルの書き換えを行い再度本プログラム「勤夢表データベース環境設定」 を開始して下さい。

⑤ [Microsoft Visual C++ 2005 Redistributable]のインストール

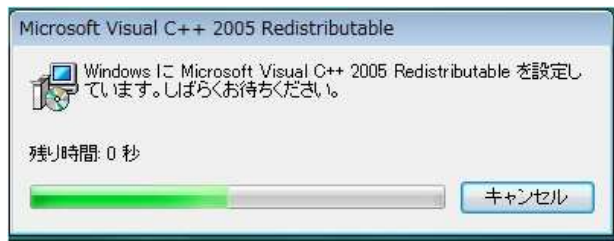

自動的にインストールされます。 なお、このインストール作業は2~3分程掛かります。 ⑥ [PostgreSQL Database Server]のインストール

| J <mark>빙</mark> PostgreSQL                             |                                        |
|---------------------------------------------------------|----------------------------------------|
| インストール中                                                 | L V                                    |
| ファイル: libiconv2dll、ディレクトリ: C¥Progra<br>新しいファイルをコピーしています | am Files¥KinmuHyoV5¥yumedb¥bin; 898048 |
|                                                         |                                        |
|                                                         | キャンセル                                  |

(\*画面表示は異なることがあります)

自動的にインストールされます。

なお、このインストール作業は3~5分程掛かります。

⑦ [勤夢表データベースの初期設定]の開始

【注意】コマンドプロンプトの画面が表示され、その画面内に[Password:]と表示されることがあり ますが、そのまま何も入力しないで下さい。自動的にパスワードが入力され作業が進みます。 但し、一部環境によっては、[Password:]入力画面でストップすることがあります。(3分程待っても 画面が切り替わらない)その時は、右上のメッセージに従いパスワードを手入力して頂くことがあり ます。

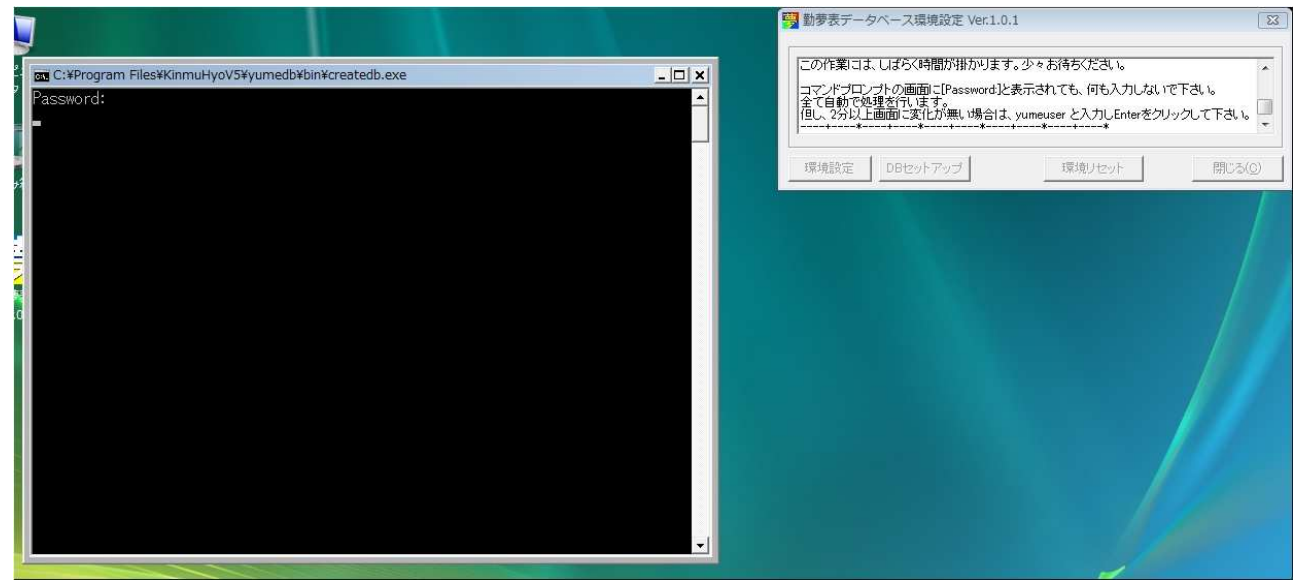

⑧ 勤夢表初期データのセットアップ 次のようなメッセージが表示されたら終了です。

| OK INSEF         | RT INTO ma_busyoinfo(     | busyo_no, pair, sair) VALUES(1 | .0,11); |
|------------------|---------------------------|--------------------------------|---------|
| OK INSEF         | RT INTO ma_sikaku(id)     | VALUES(1);                     |         |
| 勤夢表初期5<br>本プログラム | データのセットアップがヲ<br>を終了して下さい。 | 宅了しました。                        |         |

[閉じる(C)]をクリックして下さい。

以上で勤夢表データベースの初期セットアップが完了です。

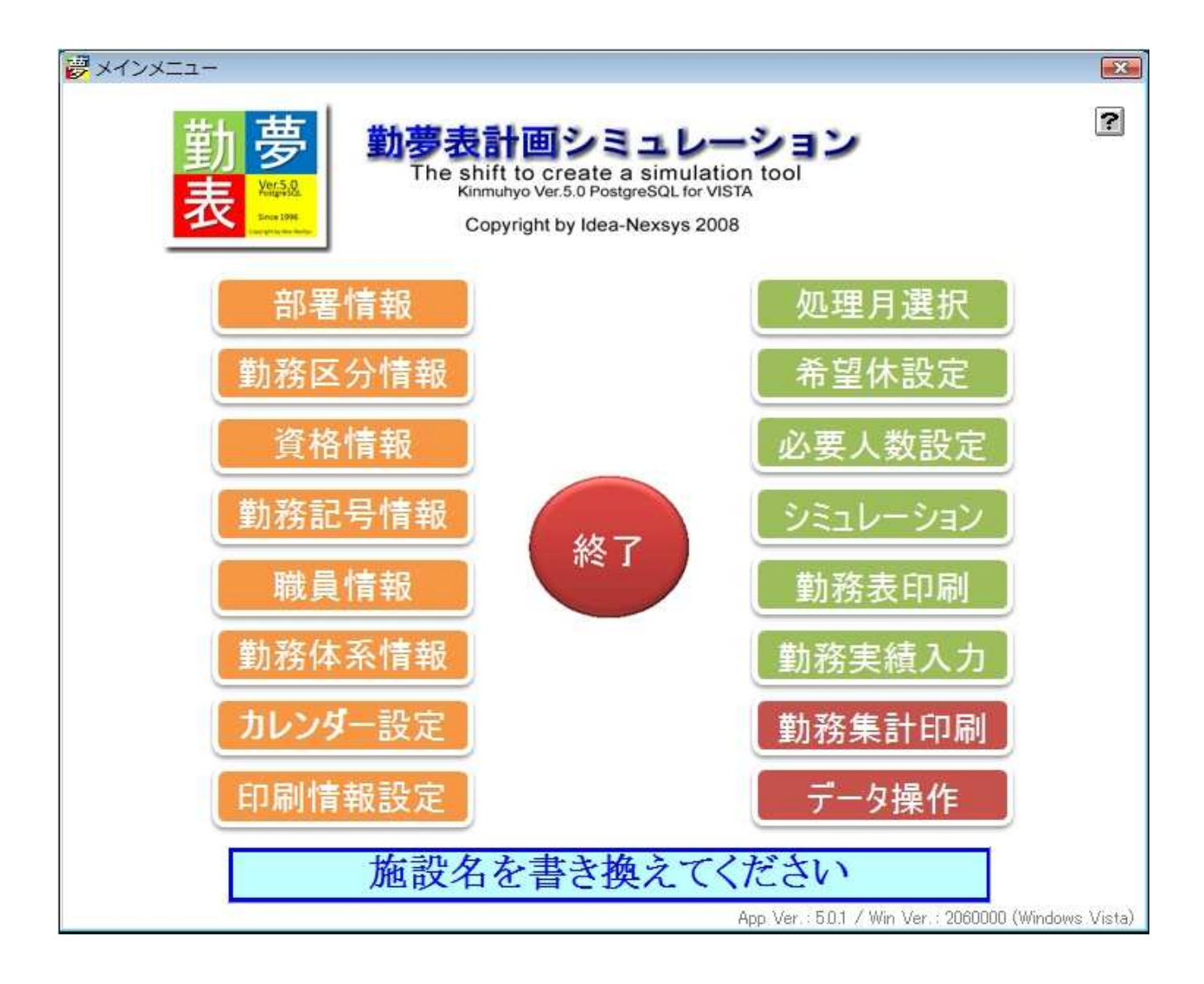

## 4. 特殊条件時の環境設定

① [PostgreSQL Database Server]インストール済み環境への初期設定

「勤夢表 Ver.05」をご利用になる環境(コンピュータ)に既に[PostgreSQL Database Server]がインストール済みの場合、エラーが発生し正常に環境設定が行えません。 次の処理を行う事により勤夢表データベースの環境設定が行えます。

(A) [コントロールパネル]-[フォルダオプション]で「すべてのファイルとフォルダを表示する」と 「拡張子の表示」に設定を変更します。

|                             | ・コントロールパネル 、                                                                                                    | • • • •      | 図 箱小版(こファイル //1)ンを表示する                                                                                                    |
|-----------------------------|----------------------------------------------------------------------------------------------------|--------------|----------------------------------------------------------------------------------------------------|
| アイル<br>フォ)<br>コン1 全部<br>クラS | レダ オブション        & 表示 検索        フォルダの表示     このフォルダに使用している表示方法(詳細表示やアイコンなど)<br>をこの種類のフォルダすべてに適用することができます。       フォルダに適用(L)     フォルダをリセット(R)                                                                                                    | Wind<br>Defe | <ul> <li>常にアイコンを表示し、縮小版は表示しない</li> <li>常にメニューを表示する</li> <li>常たれているがほ子は表示しない</li> <li>別のプロセスでフォルダ ウィンドウを開く</li> <li>別のプロセスでフォルダ ウィンドウを開く</li> <li>保護されたオペレーティング システム ファイルを表示しない (推奨)</li> </ul> |
|                             | 詳細設定:<br>● ファイルおよびフォルダ<br>● タイトル バーにファイルのパス名を表示する (クラシック フォルダのみ)<br>● チェックボックスを使用して項目を選択する<br>● ドライナ大学を表示する<br>● アイルクフォルダの表示<br>● <b>ビベでのファイルとフォルダを表示でする</b><br>● <b>ビベでのファイルとフォルダを表示する</b><br>● <b>ビベロファイルトンタルダを表示する</b><br>● <b>ビベンアイルトンタルダを表示する</b><br>● フォルダのとントにファイル サイズ 情報を表示する<br>● ブルダムシンデスクトップの項目の現明をポップアップで表示する<br>● ブルダムシンドンファイル サイズ 情報を表示する<br>● ブルダムシンドンファイル サイズ 情報を表示する<br>● 「レニーベイングブリビューのハンドラを表示する<br>● たって、カオるとき<br>● たきボットフィニロ 会heter こ 大 ナオス |              |                                                                                                    |
|                             |                                                                                                    | (77<br>20    |                                                                                                    |

(B)「勤夢表 Ver.05」インストールフォルダ(通常 "C:¥Program Files¥KinmuHyoV5")を開き、 その中の"Init.ini"ファイルのプロパティを開き「読み取り専用」のチェックを外します。

| 0              | Init.ini                         |
|----------------|----------------------------------|
| -<br>ファイルの種類:  | 構成設定 (.ini)                      |
| プログラム:         |                                  |
| 場所:            | C:¥Program Files¥KinmuHyoV5      |
| サイズ:           | 152 /ናイト (152 /ናイト)              |
| ディスク上<br>のサイズ: | 4.00 KB (4,096 / ነ፝ / ኑ)         |
| 作成日時:          | 2008年8月30日、8:52:44               |
| 更新日時:          | 2008年8月30日、8:52:44               |
| アクセス日時         | 2008年9月4日、15:50:50               |
| 属性:            | ]読み取り専用(R) 📝 隠しファイル(H) 🛛 詳細設定(D) |
|                |                                  |

(C)「勤夢表 Ver.05」設定ファイル"Init.ini"ファイルの書き換え "Init.ini"ファイルをメモ帳等テキストエディタで開きます。

| Init.ini - メモ帳                                                                             |
|--------------------------------------------------------------------------------------------|
| ファイル(F) 編集(E) 書式(O) 表示(V) ヘルプ(H)                                                           |
| DSN=yume<br>SEV=localhost<br>DBN=yume<br>USR=postgres<br>PSW=yumeuser<br>POT=54325<br>#EOF |
| (注意)<br>このファイルの内容を変更した場合、正常動作を保障しません。                                                      |

初期設定値が記載されていますので、この中のパスワード(PSW=)をご利用中の PostgreSQL のユー ザパスワードに変更します。

ポート(POT=)がご利用中の PostgreSQL のポートと重なっていないか確認します。(通常 PostgreSQL は[5432]ポートを使用しています。この勤夢表データベースの初期設定ポートは[54325] となっています)

"Init.ini"ファイルを上書き保存しプロパティの属性「読み取り専用」に再度チェックを入れ2. 初期環境設定を実行して下さい。

【注意】

・Windows Vista では、C:¥Program Files 上でのファイルの書き換えが出来ない場合があります。 その場合は、"Init.ini"ファイルを一旦デスクトップ上等にコピーし、その上で上記のパスワード (及びポート)の書き換えを行います。

その後、C:¥Program Files¥KinmuHyoV5 内の"Init.ini"の名称を"Init.ini.back"等に変更し書 き換えた"Init.ini"ファイルをC:¥Program Files¥KinmuHyoV5 内へ戻して下さい。

・この"Init. ini"ファイルは、データベース環境設定だけでなく、「勤夢表 Ver. 05」プログラ ム動作中でも利用します。内容を変更する場合は、**十分にご注意の上変更して下さい**。 5. 「勤夢表 Ver.05」 アンインストール

「勤夢表 Ver.05」のインストールフォルダ(通常 C:\Program Files\KinmuHyoV5)内の"yumeDB.exe"を起動します。(Windows Vistaの場合、右クリックから「管理者として実行(A)」を選択します)

②「勤夢表データベース環境設定」プログラムが起動しますので、[環境リセット]をクリックして下 さい。後はメッセージに従い作業を進めます。

途中、以下のメッセージが表示されることがあります。その時は[無視(I)]をクリックし作業を続けて下さい。

| PostgreSQLセットアップ                                                                         |                        |
|------------------------------------------------------------------------------------------|------------------------|
| 使重報を行き必要があるに化りかのファイルは、現在使われています                                                          | \Q ¥                   |
| 以下の適用は、このセットアップによって更新の必要があるファイル<br>れらを適用してからクリックして開じて下さいエンストールの継続には<br>るにはキャンセルしてください。   | を使っています。こ<br>繰り返しを、終了す |
| PostgreSQL Database Server 8.3 (Process Id: 1276)<br>PostgreSQL Server (Process Id: 708) |                        |
|                                                                                          |                        |
|                                                                                          |                        |
|                                                                                          |                        |
|                                                                                          | 繰返す(R)                 |

④ 勤夢表データベース環境アンインストールの完了

| ***** 不要7         | ァイル(データベース関係)を削除   | きょうしきす。***** |  |
|-------------------|--------------------|--------------|--|
| 1] \$1, 1]/[OR]\$ | ペタンをクリックして下さい。<br> | +*           |  |
| S 33              |                    |              |  |
| 続けて「勤夢            | 表 Ver.05」をアンインストーノ | ルして下さい。      |  |

⑤コントロールパネルの「プログラムの追加と削除」(Windows Vistaの場合「プログラムの管理」) から「勤夢表 Ver.05」をアンインストールして下さい。

⑥アンインストールが終了したら、インストールフォルダ(通常 C:¥Program Files¥KinmuHyoV5)に 残ったファイル/フォルダを全て削除して下さい。(残骸が残っていると次回インストール時にエラー が発生し、正常にインストール出来ない場合があります)

<sup>[</sup>閉じる(C)]をクリックして下さい。